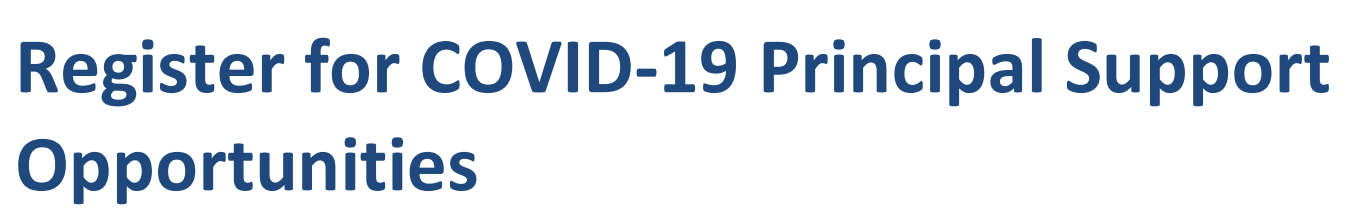

### 1. Access your Profile

Education and Training

Recruitment Online (ROL) is the government schools' recruitment job board.

Open the Recruitment Online portal (Jobs in a Victorian Government Schools) via the ROL link on HRWeb at: <a href="http://www.education.vic.gov.au/hrweb/careers/Pages/advacsSCH.aspx">http://www.education.vic.gov.au/hrweb/careers/Pages/advacsSCH.aspx</a>

Click **Add your resume to ROL Job Opportunities** to login and create a profile to register your interest in COVID-19 Principal Support positions/s.

|                           | Careers                                   |             |
|---------------------------|-------------------------------------------|-------------|
|                           | Jobs in a Victorian Government School     |             |
|                           | Search Jobs                               |             |
|                           | Search by job title, location, or keyword | <b>&gt;</b> |
|                           | Welcome Robert                            |             |
|                           | View Jobs Posted in Last 7 Days           | >           |
|                           | View All Jobs                             | >           |
|                           | My Job Notifications                      | >           |
|                           | My Activities                             | 1 >         |
|                           | My Favorite Jobs                          | >           |
|                           | Wy Saved Searches                         | >           |
|                           | 🇞 My Contact Information                  | >           |
|                           | Add your resume to ROL Job Opportunities  | >           |
| Expands the Helpful Links | → Helpful Links                           |             |
|                           | HR Services                               |             |
|                           | Provisional Appointments                  |             |
|                           | Tutors in 2021 Information                |             |

Where you have previously submitted or saved a Profile an error message will display. Access your saved/submitted profile under the **My Activities menu** on the home screen.

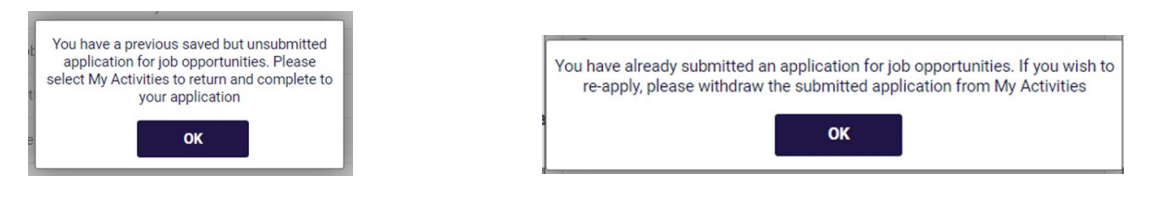

# 2. Sign into your Recruitment Online account

Education and Training

You will be prompted to sign into your Recruitment Online account. Enter your username and password.

If you have forgotten your username and/or password, use the links under the Sign In button to obtain your username or reset your password and follow the prompts.

If you have not previously created an account, click the "**Register Now**" link and follow the prompts to set up your account. Refer to the New User help document for additional help.

| Add your resume to ROL Job Opportunities 0 |                                                                       |                      |
|--------------------------------------------|-----------------------------------------------------------------------|----------------------|
| 59 jobs found.                             |                                                                       | $\uparrow\downarrow$ |
| Early Childhood Special Needs              |                                                                       |                      |
| Job ID<br>Location                         | Sign In                                                               | >                    |
| Posted Date<br>Apply By                    | *User Name                                                            |                      |
| Early Childhood Special Needs<br>Job ID    | Sign In                                                               |                      |
| Location<br>Department<br>Posted Date      | Forgot User Name   Forgot Password<br>Are you a new user Register Now | >                    |
| Apply By                                   |                                                                       |                      |

### 3. Recruitment Online application process

After you have signed into Recruitment Online, the Job Opportunities profile screen will appear. The bar at the side of the screen shows your progress.

### 3.1 Step 1 of 8 - Terms and Conditions

Tick the box in the terms and conditions bar to progress to step 2. Click **Next** to move to step 2. This is the only step that you must complete before you can progress through the system.

| × Exit                                                                                                    | Complete Application                                                                                                    | :                    |
|----------------------------------------------------------------------------------------------------|----------------------------------------------------------------------------------------------------|----------------------|
| Job Opportunities                                                                                                    |                                                                                                    | Save as Draft Next 📎 |
| Start           In Progress           Attachments           Not Started           Breferences           Not Started           Education           Not Started           S           Other Information           Not Started           Not Started           S           Other Information           Not Started           7           Subjects/Duties           Not Started           8           Neview and Submit           Not Started | Step 1 of 8: Start         Thank you for your interest and for submitting your resume and details to Job Opportunities. This will allow you to express interest for Teaching Education<br>Support and Totor roles. Recruiting Schools can search this pool for potential candidates and your profile will be saved for a maximum period of 6 months<br>from the date you have saved your resume. You will receive an email notification at the expiry date and can resubmit you resume in the Job Opportunities.         The following steps will guide you through the submission process, including job preferences and work experience. Carefully complete all information before<br>submitting.         If you require assistance, contact the Schools Recruitment Unit via email achools recruitment@edumail.vic.gov au or 1800 641 943.         Before you begin the job application process, please read the Terms and Conditions carefully.         By providing your contact details, you are consenting to be contacted by the Department of Education and Training about employment opportunities, training,<br>research and other teaching opportunities.         By aelocing the Thave read and agrees to the above terms and conditions         View Terms and Conditions         View Terms and Conditions         View Terms and Conditions |                      |

### 3.2 Step 2 of 8 – Attachments

You can choose to add 1 attachment to support your application. Click the "Add Attachment" button to upload a document. Your attachment should be less than 5MB in size.

| VIC                                | State<br>Government                                                            | Č.                   |                                 |
|------------------------------------|--------------------------------------------------------------------------------|----------------------|---------------------------------|
| × Exit                             |                                                                                | Complete Application |                                 |
| Job Opportunities                  |                                                                                |                      | Save as Draft K Previous Next 📎 |
| 1 Start<br>Complete                | Step 2 of 8: Attachments                                                       |                      |                                 |
| 2 Attachments<br>In Progress       | Cover Letter and Resume/CV You have net-provided a cover letter and resume/CV. |                      | -                               |
| 3 Preferences<br>Not Started       | Attach Cover Letter and Resume/CV                                              |                      |                                 |
| 4 Education<br>Not Started         |                                                                                |                      |                                 |
| 5 Other Information<br>Not Started | _                                                                              |                      |                                 |
| 6 Work Experience<br>Not Started   |                                                                                |                      |                                 |
| 7 Subjects/Duties<br>Not Started   |                                                                                |                      |                                 |
| 8 Review and Submit<br>Not Started |                                                                                |                      |                                 |

| File Attachment                       | Done            |
|---------------------------------------|-----------------|
| Choose From                           |                 |
|                                       |                 |
| Cathle Resume.docx<br>File Size: 13KB |                 |
|                                       | Upload Complete |
|                                       |                 |

Once your upload is complete click the **Done** button.

| × Exit                                                                                                    | Complete Application                                                                                                    | :                             |
|----------------------------------------------------------------------------------------------------|----------------------------------------------------------------------------------------------------|-------------------------------|
| Job Opportunities                                                                                                    |                                                                                                    | Save as Draft Vervious Next 📎 |
| 1     Start<br>Complete       2     Attachments<br>In Progress       3     Preferences<br>Not Started       4     Education<br>Not Started       5     Other Information<br>Not Started       6     Work Experience<br>Not Started       7     Subjects/Duties<br>Not Started       8     Review and Submit<br>Mot Started | Step 2 of 8: Attachments Cover Letter and Resume/CV Cover Letter and Resume/CV Title Cathie_Resume.docx Attached File Cathie_Resume.docx Remove/Change Cover Letter and Resume/CV |                               |

Click Next to move to step 3.

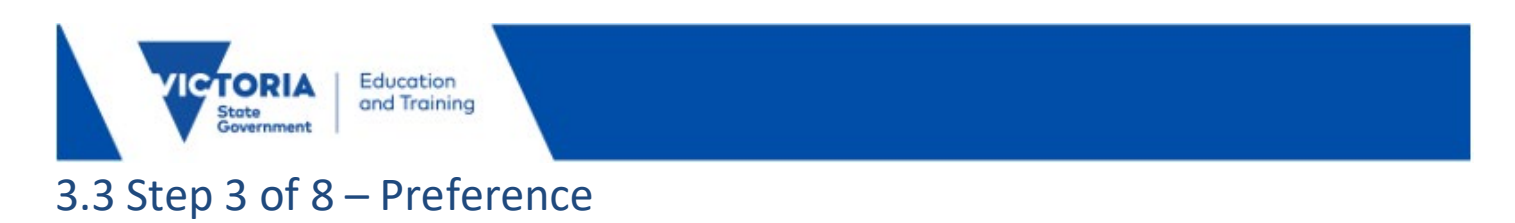

Choose options that are relevant to you.

| × Exit                             | Complete Application                                     |               |            | :      |
|------------------------------------|----------------------------------------------------------|---------------|------------|--------|
| Job Opportunities                  |                                                          |               |            |        |
|                                    |                                                          | Save as Draft | < Previous | Next ≫ |
| 1 Start<br>Complete                | Step 3 of 8: Preferences                                 |               |            | Î      |
| <ul> <li>Attachments</li> </ul>    | Job Preferences                                          |               |            |        |
| Complete                           | 1. I can start my new job on or after                    |               |            |        |
| 3 Preferences                      | 28/01/2022                                               |               |            |        |
| In Progress                        | 2. I am looking for the following kind of job            |               |            |        |
| 4 Education                        | O Ongoing                                                |               |            |        |
| Wot started                        | C Fixed Term                                             |               |            |        |
| 5 Other Information<br>Not Started | Casual                                                   |               |            |        |
|                                    | • Any                                                    |               |            |        |
| 6 Work Experience<br>Not Started   | 3. I want to work the following kind of employment       |               |            |        |
| Subjects/Duties                    |                                                          |               |            |        |
| Not Started                        | Either                                                   |               |            |        |
| 8 Review and Submit                | 4. I am available to work the following days of the week |               |            |        |
| Not Started                        | ✓ Monday                                                 |               |            |        |
|                                    | ✓ Tuesday                                                |               |            |        |
|                                    | Vednesday                                                |               |            |        |
|                                    | ✓ Thursday                                               |               |            |        |
|                                    | ✓ Friday                                                 |               |            |        |
|                                    | Saturday                                                 |               |            |        |
|                                    | Sunday                                                   |               |            | _      |

Scrolling down will allow you to also enter the number of hours per week you are able to work, Add Location Preferences and Role Types. The Role Type is important for the COVID- 19 Principal Support opportunity – **do not skip this step.** 

Enter the hours you can work per week.

| 5. I want to work this number of hours (per week)                                                     |  |
|----------------------------------------------------------------------------------------------------|--|
| 38                                                                                                    |  |
| 6. Location Preferences chosen                                                                        |  |
| Location Preferences                                                                                  |  |
| You have not added any Location Preference information to your application.                           |  |
| Add Location Preferences Comments about where I prefer to work                                        |  |
| Role Types                                                                                            |  |
| You have not added any role types.<br>Note: For Tutor roles, ensure <b>R0001 - Tutor</b> is selected. |  |
| Add Role Types                                                                                        |  |

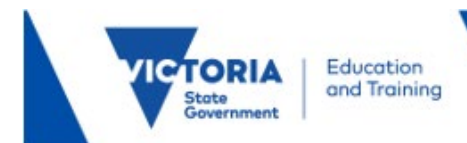

You can select a Location Preference by Region, Locality or School when you click the Add Location Preference button.

| Cancel            | ]                                         | Add Location Preferences |
|-------------------|-------------------------------------------|--------------------------|
| 🗢 Search Criteria | 3                                         |                          |
| *Search Locations | By: Region ~                              |                          |
| *Location:        | Locality           Region                 |                          |
| Search            | School                                    |                          |
| Select All Desele | ct All                                    |                          |
| X, Q              |                                           |                          |
| Select            | Region List of All                        | Locations Within         |
|                   | Central Office List All Le                | ocations Within          |
|                   | North-Eastern Victoria Region List All Le | ocations Within          |
|                   | North-Western Victoria Region List All Le | ocations Within          |
|                   | South-Eastern Victoria Region List All Le | ocations Within          |
|                   | South-Western Victoria Region List All Le | ocations Within          |

#### Click Add Role Types.

Click the Role Type ID lookup, select **R00605 - COVID-19 Principal Support** from the resulting list. The date does not need to be changed.

| Cancel |                 | Add Role   | e Types | Done |
|--------|-----------------|------------|---------|------|
|        | *Effective Date | 18/01/2022 |         |      |
|        | *Role Type ID   |            | ٩       |      |

| VICTORIA<br>State<br>Government Education<br>and Training |                                |
|-----------------------------------------------------------|--------------------------------|
| Cancel                                                    | Lookup                         |
| Search for: Role Type ID  Search Criteria  Search Results |                                |
| · · · · · · · · · · · · · · · · · · ·                     | 37 rows                        |
| Content Item ID                                           | Description                    |
| R0001                                                     | Tutor                          |
| R0002                                                     | Casual Relief Teacher          |
| R001                                                      | After School Care Assistant    |
| R002                                                      | After School Care Co-ordinator |
| R003                                                      | Assistant Principal            |
| R004                                                      | Bus Driver                     |
| R005                                                      | Business Manager               |
| R006                                                      | Business Manager Relief        |
| R00605                                                    | COVID-19 Principal Support     |
| R0061                                                     | Executive Class                |
| R007                                                      | Finance Manager                |
| R008                                                      | Gardener                       |
| R009                                                      | General Admin                  |

Click the Done button once you have selected Role Type COVID-19 Principal Support.

The Preferences page returns displaying the COVID-19 Principal Support role that you have added.

| Role Type ID               |   |
|----------------------------|---|
| COVID-19 Principal Support | > |

Click Next to move to step 4.

# 3.4 Step 4 of 8 – Education

You can add information about your education history to your profile. Click the buttons in this section to add information. Once you have finished click **Done**. Note that you can progress to step 5 **without** entering information in this step.

| State<br>Government Education<br>and Training                                 |               |
|-------------------------------------------------------------------------------|---------------|
| Complete Application                                                          | :             |
|                                                                               | Save as Draft |
| Step 4 of 8: Education                                                        |               |
| Education History Highest Education Level Not Indicated                       | -             |
| Post-Secondary Education                                                      | _             |
| You have not added any post-secondary education. Add Pest-Secondary Education |               |

| Cancel                      | d Post-Secondary Educat | ion Done |
|-----------------------------|-------------------------|----------|
| *Completion Date            | 09/01/2004              |          |
| *Degree Type                | BQ                      | · ·      |
| *Degree Name                | 0261 <b>Q</b>           |          |
|                             | Education               |          |
| Country                     | Australia               | ٩        |
| State                       | Victoria                | ٩        |
| Educational Institution     | 3036                    | ٩        |
| Name of Institution         | University of Melbourne |          |
| Major Code                  |                         | ٩        |
| Major Description           |                         |          |
| Graduated                   |                         |          |
| Other Degree Type /<br>Name |                         |          |

Click Next to move to step 5.

# 3.5 Step 5 of 8 – Other Information

Add any relevant Licenses & Certifications and Language Skills that you may have.

You may progress to step 6 without completing this section, however entry of this information may assist in the selection process.

It is recommended you record your Victorian Institute of Teaching (VIT) or Working With Children Check (WWC Check) card details in the relevant section on this page.

| State<br>Government Education<br>and Training        |               |  |
|------------------------------------------------------|---------------|--|
|                                                      | Save as Draft |  |
| Step 5 of 8: Other Information                       |               |  |
| VIT Registration / WWC Check                         |               |  |
| You have not added any vit registration / wwc check. |               |  |
| Add VIT Registration / WWC Check                     |               |  |
| 0<br>Language Skills                                 | _             |  |
| You have not added any language skills.              |               |  |
| Add Language Skills                                  |               |  |
| Licenses and Certifications                          | _             |  |
| You have not added any licenses and certifications.  |               |  |
| Add Licenses and Certifications                      |               |  |
|                                                      |               |  |

Click the Add VIT Registration / WWC Check button.

The following page appears when Add VIT Registration / WWC Check is selected.

| Cancel Add          | /IT Registration / WWC Check | Done |
|---------------------|------------------------------|------|
| *VIT/WWC            | ٩                            |      |
| Registration Type   | ٩                            |      |
| Registration Status | ٩                            |      |
| Expiry Date         |                              |      |
| Card Number         |                              |      |
| Name on Card        |                              |      |

Click the VIT/WWC lookup icon and select from the options displayed for VIT or WWC Check

| Cancel              | Lookup           |
|---------------------|------------------|
| Search for: VIT/WWC |                  |
| Search Criteria     |                  |
| - Search Results    |                  |
|                     | 2 rows           |
| Content Item ID     | Description      |
| VIT (ĥn)            | VIT Registration |
| wwc                 | WWC Check        |

Select the appropriate registration type for VIT or WWC Check for your card.

**Note:** If you don't currently hold VIT registration and you are a qualified teacher visit the <u>vit.vic.edu.au</u> website for more information.

You can register your interest for COVID-19 Principal Support position without current VIT registration or WWC Check, however, if you are selected for a COVID-19 Principal Support position, you will be required to provide evidence of VIT registration or an employee type WWC Check as appropriate for the position offered.

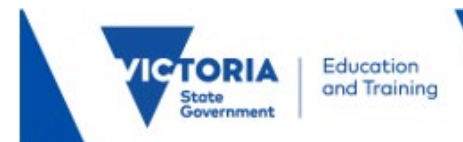

Click on the **Add VIT Registration / WWC Check** button. Click **VIT/WWC** lookup icon and select the appropriate registration for you.

Click the **Registration Type** look up icon and select the appropriate registration for you.

| Cancel                                         | Lookup                            |                        |
|------------------------------------------------|-----------------------------------|------------------------|
| Search for: Registration Type  Search Criteria |                                   |                        |
|                                                |                                   |                        |
|                                                |                                   | 9 rows                 |
| Code                                           | Description                       | VIT Registration       |
| 1_NO_VIT_WWC                                   | No VIT or WWC Check Card          |                        |
| 2_REG_TEA                                      | Registered teacher                |                        |
| 3_PR_REG_TEA                                   | Provisionally registered teach    |                        |
| 4_ER_CHD_TEA                                   | Early Childhood teacher           |                        |
| 5_DUAL_REG                                     | Dual Registration - TEA and ECT   |                        |
| 6_PERM_TEACH                                   | Permission to teach               |                        |
| 7_NON_PR_TEA                                   | Non Practising teacher            |                        |
| 8_EMP_WWC                                      | Employee WWC Check                |                        |
| 9_VL_EMPL                                      | Volunteer - Must be Employee card |                        |
|                                                |                                   |                        |
| 8_EMP_WWC                                      | Employee WWC Check                |                        |
| 9_VL_EMPL                                      | Volunteer - Must be Employee card | WWC registration types |

The Add VIT Registration / WWC Check page returns. Record the:

- Expiry date of your Card,
- Card number and
- Name on the card.

VIT registration must be valid for 2022.

A **Working With Children Check** card must be an employee type card and have an expiry date in the future. A Volunteer card cannot be used for employment purposes.

Click **Done** when complete. The Step 5 Other Information page returns which shows the results of your entry.

|                                        |                    |             | Save as Draft |
|----------------------------------------|--------------------|-------------|---------------|
| Step 5 of 8: Other In                  | formation          |             |               |
| /IT Registration / WWC                 | Check              |             |               |
| +                                      |                    |             |               |
| VIT/WWC                                | Registration Type  | Card Number |               |
| WWC Check                              | Employee WWC Check | 12345789    | · · · ·       |
| .anguage Skills You have not added any | language skills.   |             |               |
| Add Language S                         | kills              |             |               |
| Licenses and Certificatio              | ons                |             |               |
| You nave not added any Add Licenses an | d Certifications   |             |               |

Click the **Add License and Certifications** button to add License/Certifications. Complete the relevant fields and click **Done**.

Click **Add Language Skills** button to add any Language skills you may have. Complete the relevant fields and click **Done**.

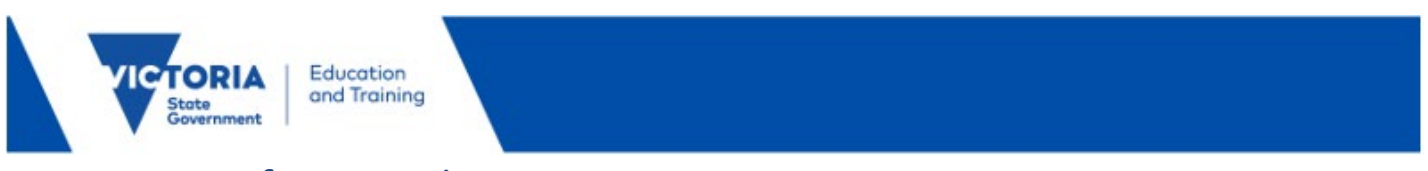

# 3.6 Step 6 of 8 – Employment History

You can add information about your employment history to your online application. Click the buttons in this section to add information.

| Complete Application                    | :             |
|-----------------------------------------|---------------|
|                                         | Save as Draft |
| Step 6 of 8: Work Experience            |               |
| Work Experience                         |               |
| You have not added any work experience. |               |
| Add Work Experience                     |               |
| 0                                       |               |
| Keierences                              |               |
| Tou mare not abased any reineffices.    |               |

#### Work Experience

| Exit                                         |                                                                    | Complete Application                                            | :                               |
|----------------------------------------------|--------------------------------------------------------------------|-----------------------------------------------------------------|---------------------------------|
| Job Opportunities                            |                                                                    |                                                                 | Save as Draft 🖌 Previous Next 📎 |
| 1 Start<br>Complete                          | Step 6 of 8: Work Experience<br>Work Experience (Required)         | Cancel Add Work Experience Done                                 |                                 |
| Complete<br>3 Preferences Complete           | You must enter information in this section.<br>Add Work Experience | *Start Date 02/01/2000                                          |                                 |
| 4 Education<br>Complete                      | References You have not added any references.                      | "Ending Job Title Classroom Teacher<br>Supervisor Jessica Smith |                                 |
| Complete     Work Experience     in Progress | Add Reference                                                      | Supervisor Phone                                                |                                 |
| 7 Subjects/Duties<br>Not Started             |                                                                    | OK to contact? Ves                                              |                                 |
| Not Started                                  |                                                                    | Country Australia                                               |                                 |
|                                              |                                                                    | Address 1                                                       |                                 |

#### Reference

| Step 6 of 8: Work Experience       | Cancel                | Add Reference  | one |
|------------------------------------|-----------------------|----------------|-----|
| +                                  | Reference Information |                | _   |
| Employer Job T                     | *Reference Type       | Professional ~ |     |
| Alberton Primary Class             | *Reference Name       | Jessica Smith  | 1   |
| 0                                  | *Title                | Principal      |     |
| References                         | Employer              |                |     |
| You have not added any references. | Phone                 |                |     |
| Add Reference                      | Email Address         |                |     |
|                                    | Address               |                | - 1 |
|                                    | Country               | Australia ~    |     |
|                                    | Address 1             |                |     |
|                                    | Address 2             |                | - 1 |
|                                    | City / Postcode       | ٩              |     |
|                                    |                       |                |     |

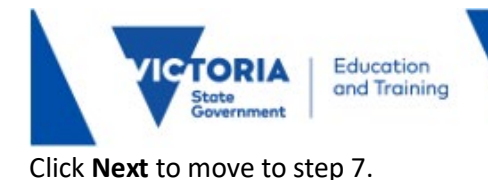

# 3.7 Step 7 of 8 – Subjects/Duties

For COVID-19 Principal Support vacancies it is not necessary to enter information about the Subjects/Duties you are able to teach or perform.

### 3.8 Step 8 of 8 – Review/Submit

At step 8, you can preview the information that you have added to your profile. To change any of the details you have entered, click the Modify link in each section.

Make sure you have indicated **COVID-19 Principal Support at Step 3 Preferences** under the **Role Types** option. This is important for principals to identify people interested in these positions.

|                                                                        | Complete Application                                    | :                             |
|------------------------------------------------------------------------|---------------------------------------------------------|-------------------------------|
|                                                                        |                                                         | Save as Draft Frevious Submit |
| Thank you for your interest. Review your application and make any chan | iges before submitting.                                 |                               |
| Step 8 of 8: Review and Submit                                         |                                                         |                               |
| ← My Contact Information                                               |                                                         |                               |
| Email Cathie.Nind@education.vic.gov.au                                 | Address 31 Deutscher Street, Avondale Heights, VIC 3034 |                               |
| Phone 03 7022 0682                                                     | Contact Method                                          |                               |
|                                                                        | Modify                                                  | -                             |
| Cover Letter and Resume/CV                                             |                                                         |                               |
| Preferences                                                            |                                                         |                               |
| Education History                                                      |                                                         |                               |
| Work Experience                                                        |                                                         |                               |
| ▶ Role Types                                                           |                                                         |                               |
| Post-Secondary Education                                               |                                                         |                               |
| ▶ VIT Registration / WWC Check                                         |                                                         |                               |
| ► Language Skills                                                      |                                                         |                               |
| Licenses and Certifications                                            |                                                         |                               |
| ► Subjects/Duties                                                      |                                                         |                               |
| ▶ References                                                           |                                                         |                               |

Once you are satisfied with your profile Click the **Submit** button.

|                                                                                                    | Complete Applicatio                | 1                                                 |
|----------------------------------------------------------------------------------------------------|------------------------------------|---------------------------------------------------|
|                                                                                                    |                                    |                                                   |
| Thank you for your interest. Review your application and make any chan-<br>Step 8 of 8: Review and Submit | ges before submitting.             |                                                   |
| - My Contact Information                                                                                  |                                    |                                                   |
| Email Cathle Nind@education.vic.gov.au<br>Phone 03 7022 0682                                              | Address 31 Deuts<br>Contact Method | ther Street, Avondale Heights, VIC 3034<br>Modify |
| Cover Letter and Resume/CV                                                                                |                                    |                                                   |
| ▶ Preferences                                                                                             |                                    |                                                   |
| Education History                                                                                         |                                    |                                                   |
| Work Experience                                                                                           |                                    |                                                   |
| Role Types                                                                                                |                                    |                                                   |
| Post-Secondary Education                                                                                  |                                    |                                                   |
| VIT Registration / WWC Check                                                                              |                                    |                                                   |
| Language Skills                                                                                           |                                    |                                                   |
| Licenses and Certifications                                                                               |                                    |                                                   |
| Subjects/Duties                                                                                           |                                    |                                                   |
| References                                                                                                |                                    |                                                   |

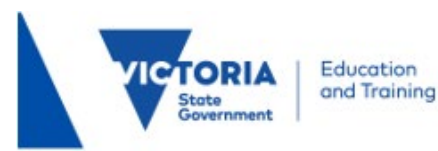

# 3.9 Application submitted confirmation

After you have completed and successfully submitted your Job Opportunities profile, a confirmation message will appear on screen. If you don't see this message, you can confirm the status of your profile in **My Activities**.

Click the View Submitted Application to see the Application Summary.

| Applica                                                                   | tion Confirmation 🟠 🗄  | 0 |  |  |  |
|---------------------------------------------------------------------------|------------------------|---|--|--|--|
| You have successfully submitted your job application                      |                        |   |  |  |  |
| Jobs Applied For                                                          |                        |   |  |  |  |
| Job Title You have submitted an application for job opportunities. Applie | ration Date 18/01/2022 |   |  |  |  |
| * Careers                                                                 |                        |   |  |  |  |
| View Submitted Application                                                |                        |   |  |  |  |

Your profile is now complete.

## **Additional Information**

How to access your profile and withdraw from job opportunities.

Remember to use your login details when applying for other jobs advertised on Recruitment Online. Your profile will be automatically populated into your application.

Click the **Careers** link to return to the **Careers Home** screen. The Helpful Links section contains links to HR Services, Provisional Appointments and Covid-19 Principal Support information.

|                             | Careers                                                  |     |  |  |  |
|-----------------------------|----------------------------------------------------------|-----|--|--|--|
|                             | Jobs in a Victorian Government School                    |     |  |  |  |
|                             | Search Jobs<br>Search by job title, location, or keyword |     |  |  |  |
|                             |                                                          |     |  |  |  |
|                             | Welcome Robert                                           |     |  |  |  |
|                             | View Jobs Posted in Last 7 Days                          | >   |  |  |  |
|                             | View All Jobs                                            | >   |  |  |  |
|                             | My Job Notifications                                     | >   |  |  |  |
|                             | My Activities                                            | 1 > |  |  |  |
|                             | My Favorite Jobs                                         | >   |  |  |  |
|                             | My Saved Searches                                        | >   |  |  |  |
|                             | & My Contact Information                                 | >   |  |  |  |
|                             | Add your resume to ROL Job Opportunities                 | >   |  |  |  |
| Expands the Helpful Links 了 | → Helpful Links                                          |     |  |  |  |
|                             | HR Services                                              |     |  |  |  |
|                             | Provisional Appointments                                 |     |  |  |  |
|                             | Tutors in 2021 Information                               |     |  |  |  |

# 4. My Activities view

Education and Training

In the **Careers Home** screen, click the **My Activities** link at the top of the page.

The COVID-19 Principal Support vacancies are not advertised, from the profile you have just created a principal or recruiting officer can search for your record based on their requirements against the information you have included and contact you directly.

### 5. Withdraw from Job Opportunities

In My Activities, click the withdraw button next to the Application you wish to withdraw.

A pop-up message will appear asking you to confirm the Withdrawal.

| Careers                    |        |          | My Activities |                   |                    |                      |  |  |
|----------------------------|--------|----------|---------------|-------------------|--------------------|----------------------|--|--|
| My Activities<br>Job Title | Job ID | Location | Status        | Date Created      | Date Submitted     | Withdraw Application |  |  |
| Job Opportunity            |        |          | Submitted     | 10/01/2022 4:35PM | 18/01/2022 12:48PM | Withdraw             |  |  |

When the Application has been withdrawn, the Application cannot be edited and will be greyed out.

### Contact:

Schools Recruitment Unit Phone: 1800 641 943 (selection options for Schools Recruitment) Email: <u>schools.recruitment@education.vic.gov.au</u>